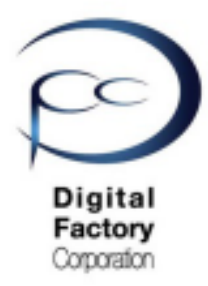

Form 2

## メンテナンス **D** ソフトウェア「PreForm」 ダウンロード・インストール

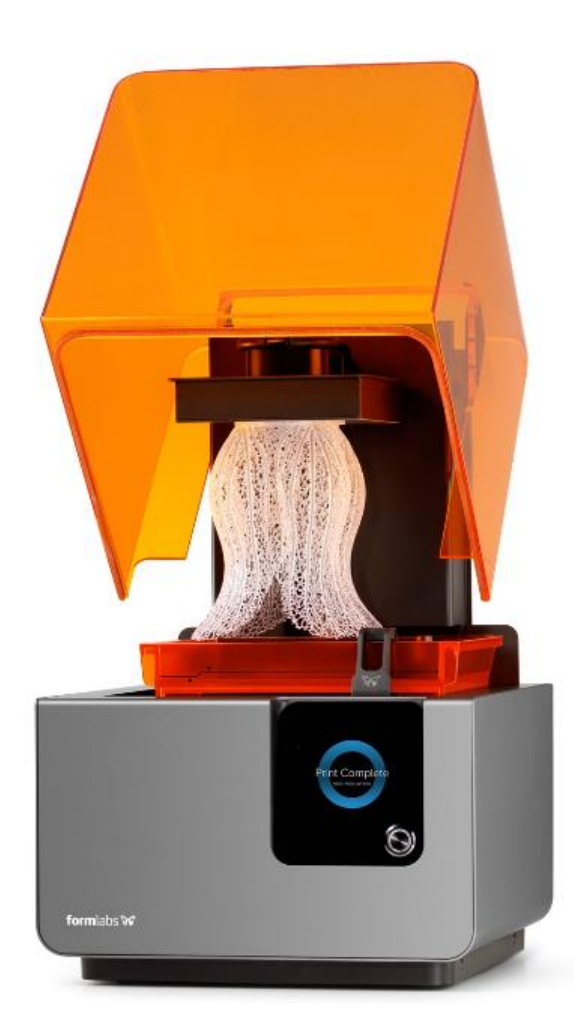

Ver 1.00

#### <u>PreFormのダウンロード・インストールについて</u>

Formlabs社では、機能性向上および動作異常修正の為、定期的に最新のソフトウェア 「PreForm」をリリースしています。ソフトウェア「PreForm」のアップデート(更新)を 定期的におこなってください。

### A. 「PreForm」のダウンロード

1.下記URL(英語版)にアクセスします。

| https://formlabs.com/softwa                 | are/#preform                         |                                               |  |  |  |
|---------------------------------------------|--------------------------------------|-----------------------------------------------|--|--|--|
|                                             |                                      |                                               |  |  |  |
|                                             | Download PreForm                     |                                               |  |  |  |
|                                             | Ver                                  | sion 3.0.0                                    |  |  |  |
|                                             | Download for Mac                     | Download for Windows                          |  |  |  |
|                                             | OS X 10.10 or higher<br>Requirements | Windows 7 (64-bit) or higher.<br>Requirements |  |  |  |
|                                             |                                      |                                               |  |  |  |
| PCがMacintosh OSの場合:<br>「Download for Mac」をク | リックします。                              |                                               |  |  |  |
| PCがWindows OSの場合:<br>「Download for Mac」をク   | リックします。                              |                                               |  |  |  |
| 2019年4月現在、最新のPreF                           | ormバージョンは                            | 3.0.0です。                                      |  |  |  |
|                                             |                                      |                                               |  |  |  |

# Preform\_setup\_3.0.0.exe (Windows版インストールファイル) Preform\_3.0.0.dmg (Macintosh版インストールファイル)

B. 「PreForm」のインストール

1. ダウンロードしたファイルをダブルクリックします。

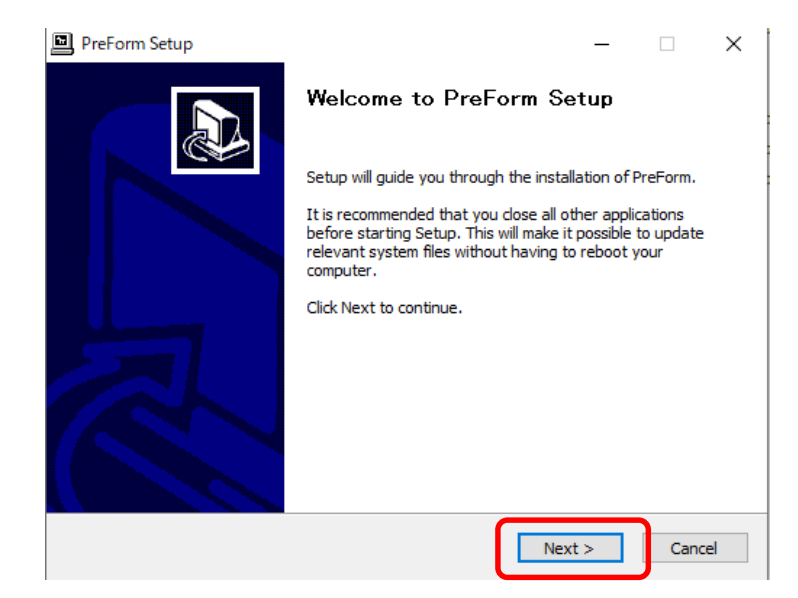

#### 2. 「Next」ボタンをクリックします。

3.

| PreForm Setup                                                                                                    | -          |          | $\times$ |  |  |  |
|----------------------------------------------------------------------------------------------------|------------|----------|----------|--|--|--|
| License Agreement Please review the license terms before installing PreForm.                                                                                                    |            |          |          |  |  |  |
| Press Page Down to see the rest of the agreement.                                                                                                    |            |          |          |  |  |  |
| Formlabs' User Agreement                                                                                                    |            |          | ^        |  |  |  |
| This is a legally binding agreement between you and Formlabs. If you want to<br>use Formlabs hardware or software, you must agree to these Terms of<br>Service. Please read this summary, and the full terms below, carefully. By<br>clicking on the "I Agree" button, you acknowledge that you have read,<br>understood, and agree to these terms. Don't click on this button unless you<br>are using Formlabs' software and hardware personally or have the authority to |            |          |          |  |  |  |
| If you accept the terms of the agreement, click I Agree to continue. You must accept the<br>agreement to install PreForm.                                                                                                    |            |          |          |  |  |  |
| Nullsoft Install System v3,03                                                                                                    |            |          |          |  |  |  |
| < Back I Agr                                                                                                    | ee         | Car      | ncel     |  |  |  |
| 「I Agree」ボタンをクリックします。                                                                                                    |            |          |          |  |  |  |
| PreForm Setup                                                                                                    | _          |          | ×        |  |  |  |
| Choose Install Location                                                                                                    |            |          | -51      |  |  |  |
| Choose the folder in which to install PreForm.                                                                                                    |            |          | 17       |  |  |  |
| Setup will install PreForm in the following folder. To install in a different f<br>and select another folder. Click Install to start the installation.                                                                                                    | older, cli | ck Brows | e        |  |  |  |
| Destination Folder                                                                                                    |            |          |          |  |  |  |
| C:¥Program Files (x86)¥Formlabs¥PreForm                                                                                                    | Brow       | se       |          |  |  |  |
| Space required: 120.1 MB<br>Space available: 779.8 GB                                                                                                    |            |          |          |  |  |  |
| Nullsoft Install System v3.03                                                                                                    |            |          |          |  |  |  |
| < Back Inst                                                                                                    | all        | Can      | cel      |  |  |  |

4. 「Install」ボタンをクリックします。

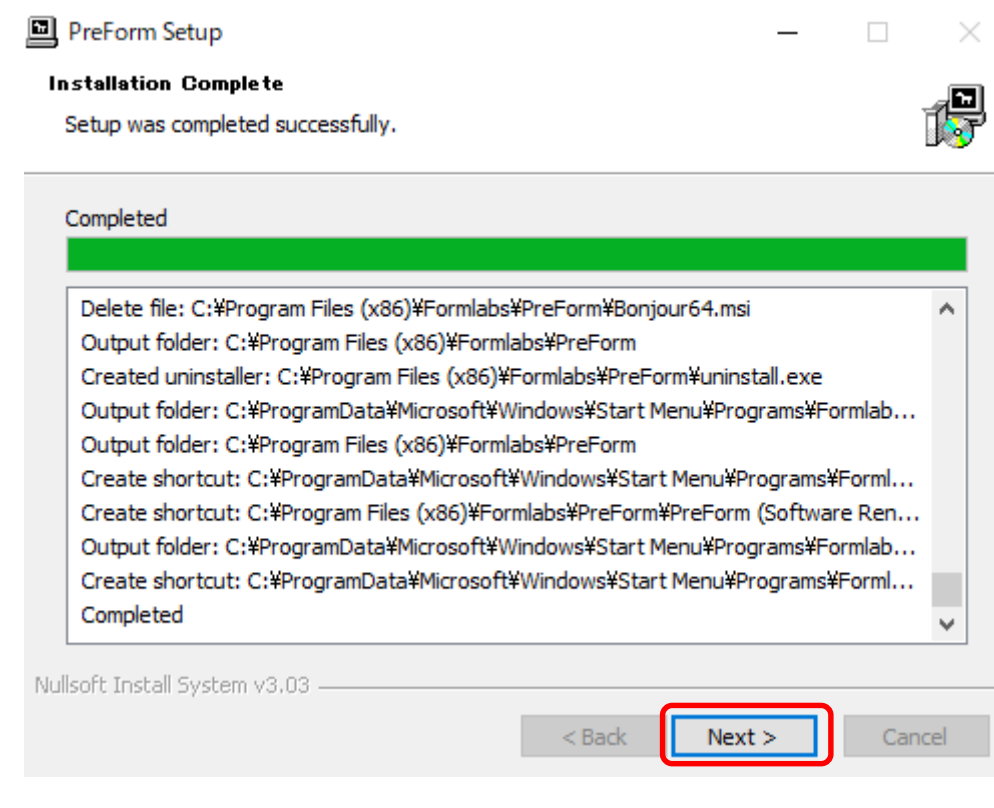

5. 「Next」ボタンをクリックします。

| PreForm Setup   |                                              | _    |       | $\times$ |  |  |
|-----------------|----------------------------------------------|------|-------|----------|--|--|
|                 | Completing PreForm Setup                     |      |       |          |  |  |
|                 | PreForm has been installed on your computer. |      |       |          |  |  |
|                 | Click Finish to close Setup.                 |      |       |          |  |  |
|                 | Launch PreForm                               |      |       |          |  |  |
|                 | < Back Finis                                 | sh   | Cance | 1        |  |  |
| 5.「Finish」ボタンをク | リックし、インストールを終                                | そ了しま | ます。   |          |  |  |

ダイアログ内、「Launch PreForm」にチェックが入っている場合、Finishボタンをクリック すると PreForm が起動します。